#### **ENTITY FRAMEWORK**

# **Entity Framework Nedir?**

Entity Framework, .Net platformunda kullanılan ORM (Object Relational Mapping) araçlarından biridir.

# **ORM (Object Relational Mapping) Nedir?**

ORM (Object Relational Mapping) ise veritabanı ile nesneye yönelik programlama (OOP) arasındaki ilişkiyi kuran teknolojidir.

Yani Entity Framework, nesne tabanlı programlamada veritabanındaki tablolara uygun nesneler oluşturma tekniğidir.

ORM için; Veritabanımızda yaratmış olduğumuz her bir nesneye karşılık kod tarafında bir nesne oluşturan programlardır diyebiliriz. Bu programlar **code generation** veya **shema generation** tekniği kullanarak bizim yazmamız gereken kodu otomatik üretiyor veya tam tersinde bizim yazdığımız kod şablonuna uygun database şemasını oluşturuyor.

Günümüzde kullanılan birçok ORM aracı bulunmaktadır. Örneğin; Java tabanlı olarak Hibernate, Flex'de Athena Framework, Delphi' de ECO gibi. Entity Framework ise Microsoft tarafından geliştirilen .Net tabanlı bir ORM aracıdır.

# Neden ORM?

Veritabanı işlemleri ile ilgili kod yazımı en aza ineceğinden minimum zamanda maksimum iş çıkartmayı sağlar.

OOP düzeninde kod yazmayı sağlar.

Veritabanı olarak esnek yapıya sahiptir. Örneğin yazdığınız proje MSSQL ile çalışmakta ve birden Oracle' a geçmeniz istendi. Bunu yapabilmek için birçok ayar gerekirken Entity Framework ile direkt geçiş yapabilirsiniz.

Veritabanı bağımlılığı yoktur. Yani EF' yi oluşturmadan önce veritabanı tablo ve kolonlarını oluşturmalısınız gibi bir kural yoktur. Siz EF ile modellemeyi yaparken olmayan tabloları ve kolonları sizin yerinize açacaktır.

Maintenance (Bakım) daha kolaydır.

Her ne kadar EF kodlama olarak zaman kazandırsa da performans olarak **ADO.Net kadar hızlı değildir.** Bu nedenle yazılan her proje Entity ile olmak zorunda değildir ve/veya projenin tamamında entity kullanmak zorunda olmak sizin için dezavantaj olabilir.

Entity Framework; .Net 3.5 ile beraber Vs 2008 sp1 ile gelmiştir. Entity Framework ile 4 farklı yöntem ile proje geliştirilebilir. Bu yöntemler;

- Database First (Existing Database)
- Model First (New Database)
- Code First (New Database)
- Code First (Existing Database)

**Database First (Önce Veritabanı)** : Bu yöntemde hali hazırda var olan veritabanı projeye model dosyası ile bağlanır ve gerekli class' lar EF tarafından üretilir. İleride veritabanına yapılacak eklemelerde mevcut version Ef 6 da sorunlar yaşatabilir

**Model First (Önce Model)** : Bu yöntemde Visual Studio üzerinde boş bir model dosyası (.edmx) eklenerek veri tabanı bu model üzerinde tasarlanır. Derleme adımında verilen script dosyası ile veritabanı oluşturulur.

**Code First (Önce Kod – Yeni Veritabanı)** : Bu yöntemde classlar ve mapping kodları yazılımcı tarafından oluşturulur. Daha sonra veri tabanı bu class' lardan türetilir.

**Code First (Önce Kod – Var olan Veritabanı)** : Bu yöntemde de classlar ve mapping kodları yazılımcı tarafından oluşturulur. Veritabanı class' ların ve modellemenin durumuna göre tekrardan şekillenebilir.

### Kullanılan Yazılımlar

Dokümanların devamında yapılacak örneklerde aşağıda verilen yazılımlar kullanılmıştır.

- Visual Studio 2015
- SQL Server 2014 Express
- SQL Server Management Studio

# ÖNCE VERİRABANI (DB FIRST)

Önce Veritabanı yaklaşımına ait örneklerde aşağıdaki veritabanı yapısı kullanılacaktır. Bu yapıda; Öğrencilerin Ad, Soyad ve Bölüm Kodlarını tutacak **Ogrenciler** tablosu

| 1 | · Up | odate Script | t File: | dbo.Og                     | jrenciler.sql    |             |                                 |                                                                                         |
|---|------|--------------|---------|----------------------------|------------------|-------------|---------------------------------|-----------------------------------------------------------------------------------------|
| 4 | πo   | Name<br>Id   |         |                            | Data Type<br>int | Allow Nulls | Default                         | Keys (1)<br><unnamed> (Primary Key, Clustered: Id)<br/>Charle Constructor (0)</unnamed> |
|   |      | Ad<br>Soyad  |         | varchar(50)<br>varchar(50) |                  |             | Indexes (0)<br>Foreign Keys (1) |                                                                                         |
|   |      | Bolumld      |         |                            | int              |             |                                 | FK_Ogrenciler_Bolumler (ld)<br><b>Triggers</b> (0)                                      |
|   |      |              |         |                            |                  |             |                                 | II<br>                                                                                  |

Bölümlerin isim bilgisini tutan Bolumler tablosu

| 1 | Up         | date   | Script File: | dbo.Bo | lumler.sql   |             |         |   |                                                  |
|---|------------|--------|--------------|--------|--------------|-------------|---------|---|--------------------------------------------------|
| 4 |            | Name   |              |        | Data Type    | Allow Nulls | Default | 4 | Кеуз (1)                                         |
|   | <b>#</b> 0 | ld     |              |        | int          |             |         |   | <unnamed> (Primary Key, Clustered: Id)</unnamed> |
|   |            | BolumA | \di          |        | nvarchar(50) |             |         |   | Check Constraints (0)                            |
|   |            |        |              |        |              |             |         |   | Indexes (0)                                      |
|   |            |        |              |        |              |             |         |   | Triggers (0)                                     |
|   |            |        |              |        |              |             |         |   |                                                  |
|   |            |        |              |        |              |             |         |   |                                                  |

olmak üzere 2 tablo yer almaktadır. **Kişiler** tablosundaki **BolumKodu** ile **Bolumler** tablosundaki **Id** alanları arasında **İkincil Anahtar (Foreign Key)** ilişkisi bulunmaktadır.

Oğrenciler tablosunu oluşturmak için gerekli kod aşağıda verilmiştir.

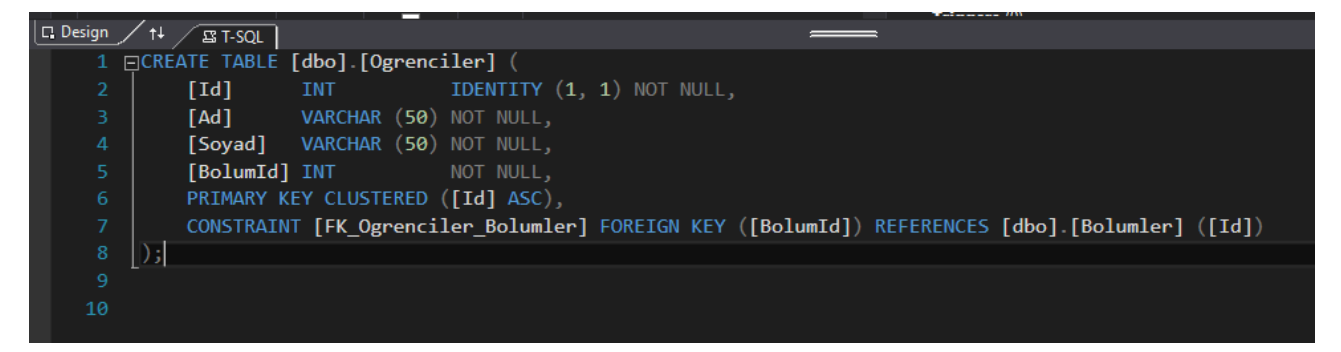

Bolumler tablosunu oluşturmak için gerekli kod aşağıda verilmiştir.

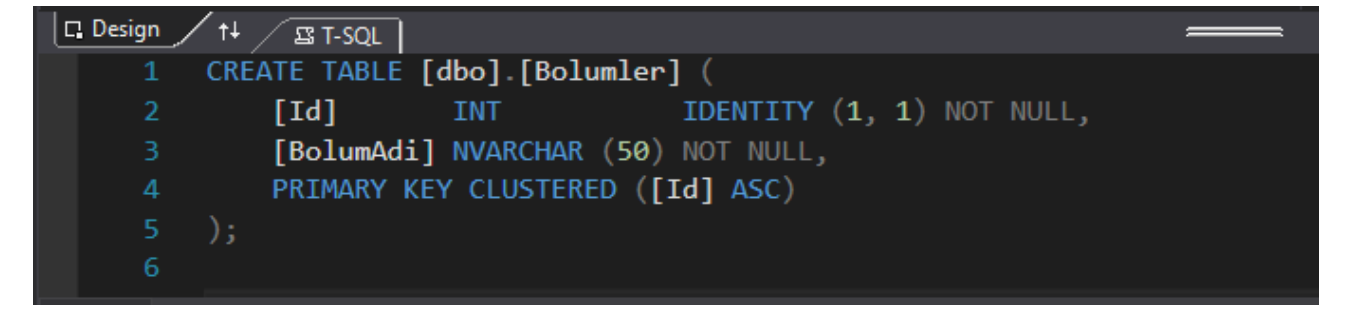

#### Visual Studio Altında Veritabanı ve Tabloların Oluşturulması

Visual Studio programını açarak View menüsünden SQL Server Object Explorer pençesini açın

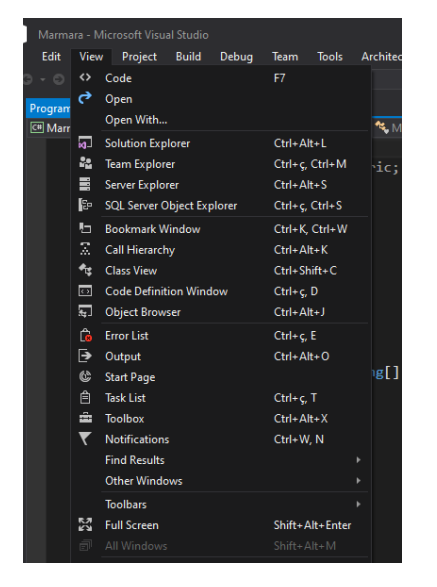

SQL Server Object Explorer panelinde yer alan Add SQL Server butonuna tıklayınız.

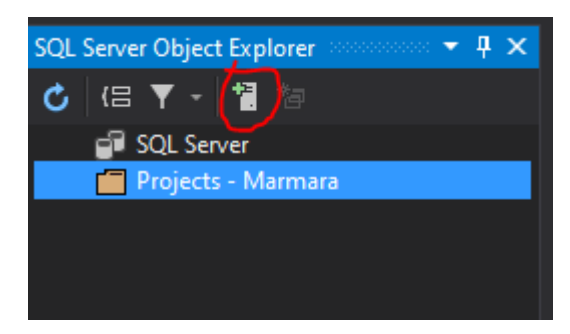

Açılan pencerede bilgisayarınızda yüklü olan SQL serverlar listelenecektir. Çalışmak istediğiniz sever adını listeden seçerek servera bağlanmak için gerekli kullanıcı adı ve şifre bilgilerini girerek connect butonuna basınız.

| 🕄 Connect            |                         | ×       |
|----------------------|-------------------------|---------|
| History Browse       |                         |         |
| ▲ Local              |                         |         |
| DESKTOP-0802         | 3M3\SQLEXPRESS          |         |
| DESKTOP-0802         | 3M3\SQL2014             |         |
| MSSQLLocalDB         |                         |         |
| Þ Network<br>Þ Azure |                         |         |
| Server Name:         | DESKTOP-08023M3\SQL2014 |         |
| Authentication:      | Windows Authentication  | ~       |
| User Name:           | DESKTOP-08023M3\LENOVO  |         |
| Password:            |                         |         |
|                      | Remember Password       |         |
| Database Name:       | <default></default>     | Ŷ       |
|                      |                         | Details |
|                      | Connect                 | Cancel  |

Database sekmesinde **farenin sağ tuşuna** basarak açılan menüden **Add New Database** seçeneğine tıklayınız. Veritabanına bir isim veriniz. (Örnekler Marmara Veritabanı üzerinde yapılacaktır.)

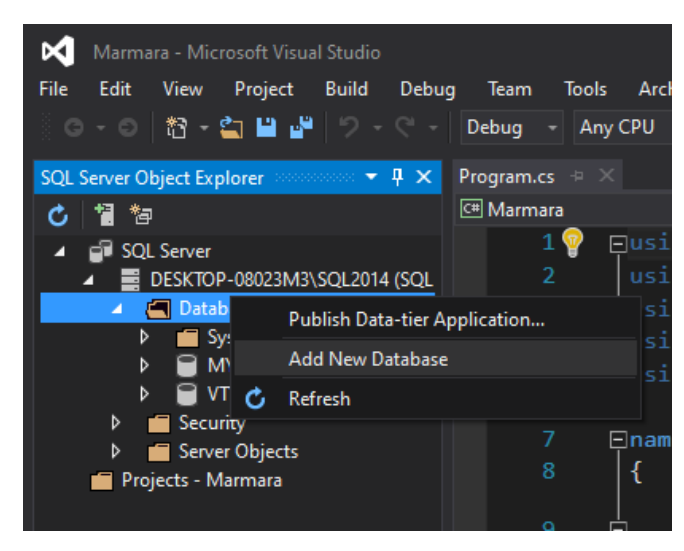

Oluşturduğunuz veritabanı altındaki tablolar sekmesinde **farenizin sağ tuşuna** basarak açılan menüden **Add New Table** seçeneğine tıklayınız.

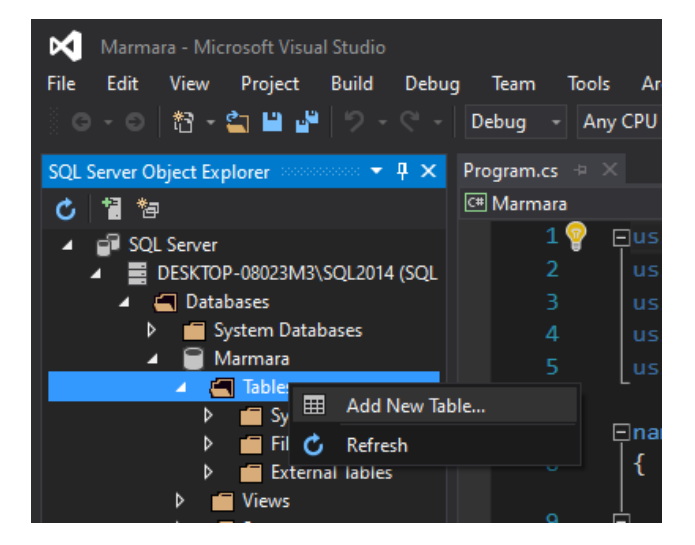

Yukarıda verilen **Oğrenciler** ve **Bolumler** tablolarını oluşturunuz.

#### Veritabanının Projeye Dahil Edilmesi

Boş bir C# konsol uygulaması açın

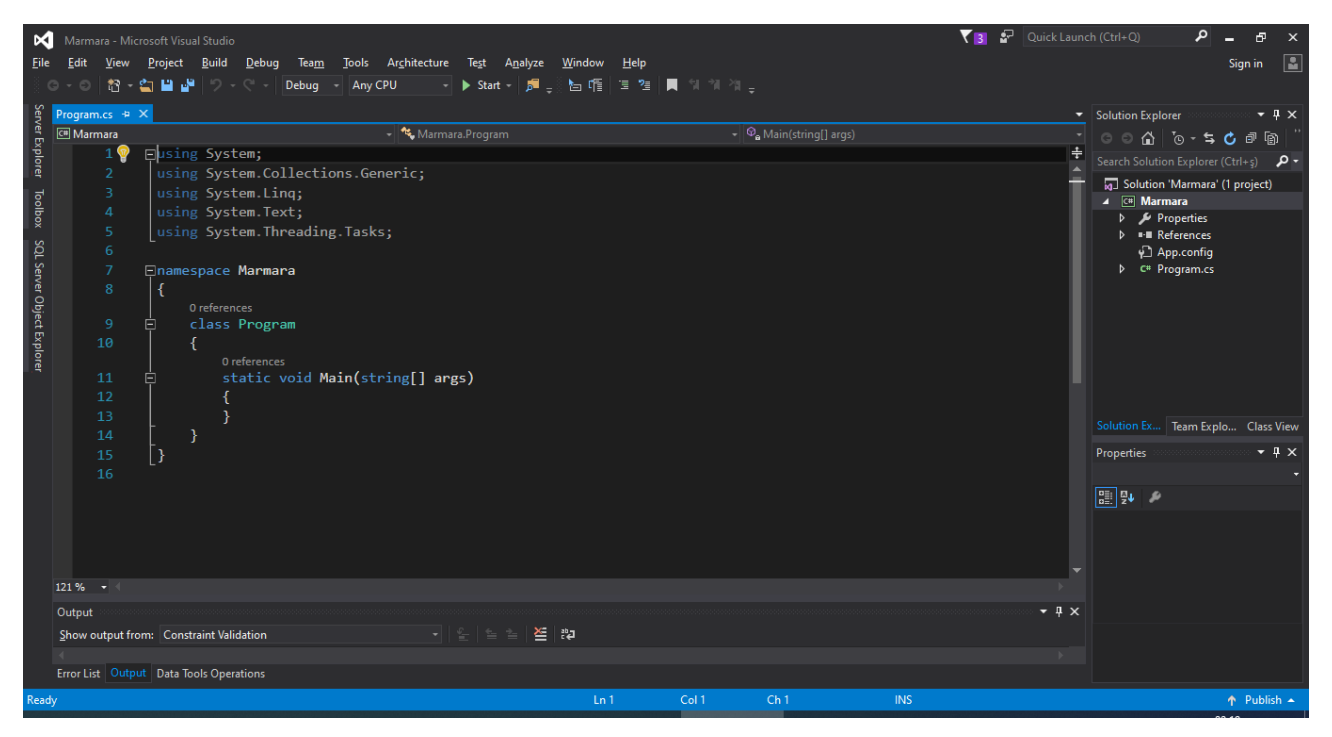

Solution Explorer panelinde yer alan proje adınızın (Marmara) üzerinde **farenin sağ tuşuna** basın. Açılan menüden sırasıyla Add > New Item seçeneğini seçiniz.

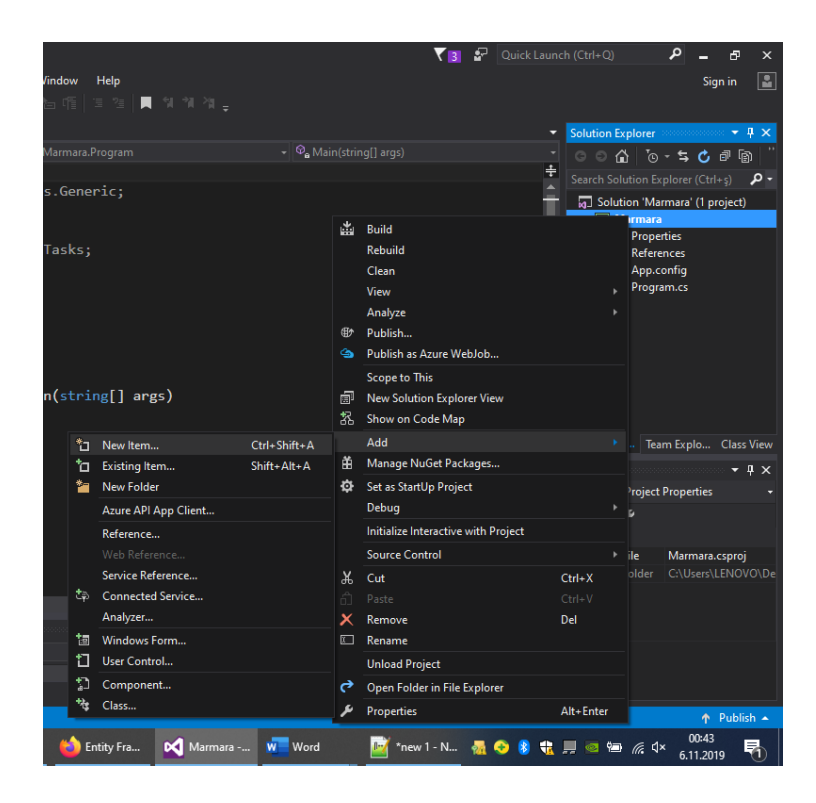

Açılan yeni pencerede **Data** alanında yer alan **ADO.NET Entity Data Model** seçeneğini seçerek alt kısımda yer alan **Name** kısmında modelimizin ismini veriniz. (Örneklerde Marmara Model olarak geçecektir) **Add** butonuna basarak devam edin.

| Add New Item - Marma          | ara          |                  |                           |         |                 |                                | ?       | ×   |
|-------------------------------|--------------|------------------|---------------------------|---------|-----------------|--------------------------------|---------|-----|
| <ul> <li>Installed</li> </ul> |              | Sort by:         | Default                   | - III 📃 |                 | Search Installed Templates (Ct |         | -م  |
| ▲ Visual C# Items<br>Code     |              | ¢                | ADO.NET Entity Data Mod   | del     | Visual C# Items | Type: Visual C# Items          | n ADO.N | IFT |
| Data<br>General               |              | 7                | DataSet                   |         | Visual C# Items | Entity Data Model.             |         |     |
| Web<br>Windows Forms          |              | Þ                | EF 5.x DbContext Generate | or      | Visual C# Items |                                |         |     |
| Reporting                     |              | Þ                | EF 6.x DbContext Generat  | or      | Visual C# Items |                                |         |     |
| SQL Server<br>Workflow        | 6            | 9                | LINQ to SQL Classes       |         | Visual C# Items |                                |         |     |
| ▷ Online                      |              |                  | Service-based Database    |         | Visual C# Items |                                |         |     |
|                               |              | <b>נ</b> י       | XML File                  |         | Visual C# Items |                                |         |     |
|                               |              | Ŷ                | XML Schema                |         | Visual C# Items |                                |         |     |
|                               |              | <b>7</b> .⊀<br>≡ | XSLT File                 |         | Visual C# Items |                                |         |     |
|                               |              |                  |                           |         |                 |                                |         |     |
|                               |              |                  |                           |         |                 |                                |         |     |
| <u>N</u> ame:                 | MarmaraModel |                  |                           |         |                 |                                |         |     |
|                               |              |                  |                           |         |                 | Add                            | Can     | cel |

Açılan pencerede yer alan Entity Framework yöntemlerinden **DBFirst** yöntemi olan **EF Designer from Database** seçeneğini seçerek devam edelim.

| Entity Data Model Wizard                    |                                                        |                                                         |                                       |                                |                          |                               |                               | < |
|---------------------------------------------|--------------------------------------------------------|---------------------------------------------------------|---------------------------------------|--------------------------------|--------------------------|-------------------------------|-------------------------------|---|
|                                             | Choose Mode                                            | el Contents                                             |                                       |                                |                          |                               |                               |   |
| <u>W</u> hat shou                           | ld the model co                                        | ontain?                                                 |                                       |                                |                          |                               |                               |   |
| EF Designe<br>from<br>database              | r Empty EF<br>Designer<br>model                        | Empty Code<br>First model                               | Code First<br>from<br>database        |                                |                          |                               |                               |   |
| Creates a n<br>settings for<br>interact wit | nodel in the EF [<br>the model, and<br>h are generated | Designer based o<br>I database objec<br>I from the mode | on an existing<br>ts to include<br>l. | database. You<br>in the model. | u can choo<br>The classe | se the datab<br>s your applic | ase connection,<br>ation will |   |
|                                             |                                                        |                                                         |                                       |                                |                          |                               |                               |   |
|                                             |                                                        |                                                         | < <u>P</u> revious                    | <u>N</u> ext >                 |                          | <u>F</u> inish                | Cancel                        |   |

Gelen sekmede **New Connection** diyerek hangi veritabanı ile çalışacağımız hakkında gerekli ayarlamaları yapalım.

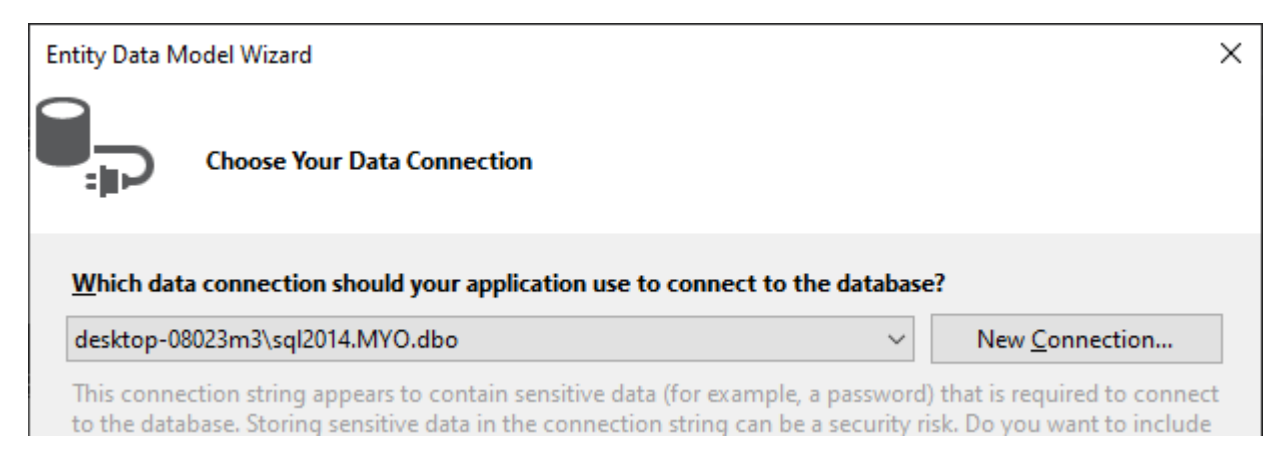

Açılan pencerede Data Source, Server Nane seçtikten sonra Server üzerinde oturum açarak (Authentication) **Connect to a database** ksımında listelenen veritabanları arasından kullanmak istediğiniz veritabanını seçiniz.

| Connection Propert                                                                                                    | ies                         |   |                 |  | ?                 | Х      |  |  |  |
|----------------------------------------------------------------------------------------------------|-----------------------------|---|-----------------|--|-------------------|--------|--|--|--|
| Enter information to connect to the selected data source or click "Change" to choose a different<br>data source and/or provider. |                             |   |                 |  |                   |        |  |  |  |
| Data <u>s</u> ource:                                                                                                    |                             |   |                 |  |                   |        |  |  |  |
| Microsoft SQL Ser                                                                                                    | ver (SqlClient)             |   |                 |  | <u>C</u> hange    |        |  |  |  |
| S <u>e</u> rver name:                                                                                                    |                             |   |                 |  |                   |        |  |  |  |
| DESKTOP-08023M                                                                                                    | 3\SQL2014                   | ~ | <u>R</u> efresh |  |                   |        |  |  |  |
| Log on to the ser                                                                                                    | ver                         |   |                 |  |                   |        |  |  |  |
| Authentication:                                                                                                    | Windows Authentication      |   |                 |  |                   | $\sim$ |  |  |  |
| []ser name:                                                                                                    |                             |   |                 |  |                   |        |  |  |  |
| Deserved                                                                                                    |                             |   |                 |  |                   |        |  |  |  |
| <u>P</u> assword:                                                                                                    |                             |   |                 |  |                   |        |  |  |  |
|                                                                                                    | Save my password            |   |                 |  |                   |        |  |  |  |
| Connect to a dat                                                                                                    | abase                       |   |                 |  |                   |        |  |  |  |
| Select or entered                                                                                                    | er a <u>d</u> atabase name: |   |                 |  |                   |        |  |  |  |
| Marmara                                                                                                    |                             |   |                 |  |                   | ~      |  |  |  |
| ⊖ Attac <u>h</u> a data                                                                                                    | abase file:                 |   |                 |  |                   |        |  |  |  |
|                                                                                                    |                             |   |                 |  | <u>B</u> rowse    |        |  |  |  |
| <u>L</u> ogical nam                                                                                                    | ie;                         |   |                 |  |                   |        |  |  |  |
|                                                                                                    |                             |   |                 |  |                   |        |  |  |  |
|                                                                                                    |                             |   |                 |  |                   |        |  |  |  |
|                                                                                                    |                             |   |                 |  | Ad <u>v</u> anced |        |  |  |  |
| Test Connection                                                                                                    | ו                           |   | OK              |  | Cancel            |        |  |  |  |

Bu aşamada Entity ayarlarımızın kayıt edileceği ismin oluştuğunu (MarmaraEntities) göreceksiniz.

| intity Data N                                 | lodel Wizard                                                                                                  |                                                                                                    |                            | ;                                                       |
|-----------------------------------------------|----------------------------------------------------------------------------------------------------|----------------------------------------------------------------------------------------------------|----------------------------|---------------------------------------------------------|
| P                                             | Choose Your Data Con                                                                                          | nection                                                                                                    |                            |                                                         |
| <u>W</u> hich dat                             | a connection should you                                                                                       | r application use to connect to the                                                                                         | database?                  |                                                         |
| desktop-0                                     | 8023m3\sql2014.Marmara                                                                                        | .dbo                                                                                                    | ~                          | New <u>C</u> onnection                                  |
| This connector<br>to the data<br>this sensiti | ection string appears to co<br>base. Storing sensitive dat<br>ve data in the connection                       | ntain sensitive data (for example, a p<br>ta in the connection string can be a s<br>string?                                 | assword) t<br>ecurity risk | hat is required to connect<br>c. Do you want to include |
| 0 N                                           | ), <u>e</u> xclude sensitive data fr                                                                          | om the connection string. I will set it                                                                                     | in my app                  | lication code.                                          |
| 🔘 Ye                                          | s, <u>i</u> nclude the sensitive dat                                                                          | a in the connection string.                                                                                                 |                            |                                                         |
| Connectio                                     | n string:                                                                                                    |                                                                                                    |                            |                                                         |
| res://*/M<br>source=D<br>security=<br>Save co | armaraModel.msl;provider<br>ESKTOP-08023M3\SQL201<br>frue;MultipleActiveResultS<br>nnection settings in App.0 | r=System.Data.SqlClient;provider cor<br>4;initial catalog=Marmara;integrated<br>ets=True;App=EntityFramework"<br>Config as: | nection st                 | ring="data                                              |
| Mar                                           | maraEntities                                                                                                  |                                                                                                    |                            |                                                         |
|                                               |                                                                                                    |                                                                                                    |                            |                                                         |
|                                               |                                                                                                    | < <u>P</u> revious <u>N</u> ext >                                                                                           | <u> </u>                   | ish Cancel                                              |

# Entity Framework versiyonunu seçiyoruz.

| Entity Data Model Wizard                                                                                   | × |
|----------------------------------------------------------------------------------------------------|---|
| Choose Your Version                                                                                        |   |
| Which version of Entity Framework do you want to use?                                                      |   |
| Entity Framework 6.x                                                                                       |   |
| O Entity Framework 5.0                                                                                     |   |
| It is also possible to install and use other versions of Entity Framework.<br><u>Learn more about this</u> |   |
|                                                                                                    |   |
|                                                                                                    |   |
|                                                                                                    |   |
|                                                                                                    |   |
|                                                                                                    |   |
|                                                                                                    |   |
|                                                                                                    |   |
|                                                                                                    |   |
|                                                                                                    |   |
| < <u>P</u> revious <u>N</u> ext > <u>Finish</u> Cancel                                                     |   |

Projeye veritabanı üzerinde yer alan hangi nesnelerin (tablolar, fonksiyonlar, kayıtlı prosedürler vb.) dahil edileceğini seçtikten sonra **Finish** diyerek veritabanı bağlantısını projeye eklemiş oluyoruz.

| Entity Data Model Wizard                                                                                                    |  |  |  |  |  |  |  |
|----------------------------------------------------------------------------------------------------|--|--|--|--|--|--|--|
| Choose Your Database Objects and Settings                                                                                                    |  |  |  |  |  |  |  |
| Which database objects do you want to include in your model?                                                                                                    |  |  |  |  |  |  |  |
| Image: Tables         Image: Tables         Image: Tables <t< td=""><td></td></t<> |  |  |  |  |  |  |  |
| Pluralize or singularize generated object names                                                                                                    |  |  |  |  |  |  |  |
| ✓ Include foreign key columns in the model                                                                                                    |  |  |  |  |  |  |  |
| Model Namespace:                                                                                                    |  |  |  |  |  |  |  |
| MarmaraModel                                                                                                    |  |  |  |  |  |  |  |
| < Previous Next > Finish Cancel                                                                                                    |  |  |  |  |  |  |  |

Hazırladığımız veritabanı Entity Framework yardımı ile projemize eklenmiş oldu. MarmaraModel.edmx dosyası bize tablolarımız ve aralarındaki ilişkileri diyagram şeklinde gösterir. Ayrıca Solution Explorer pençesine bakacak olursanız Bolumler.cs ve Ogrenciler.cs sınıflarının da oluşturulmuş olduğunu göreceksiniz.

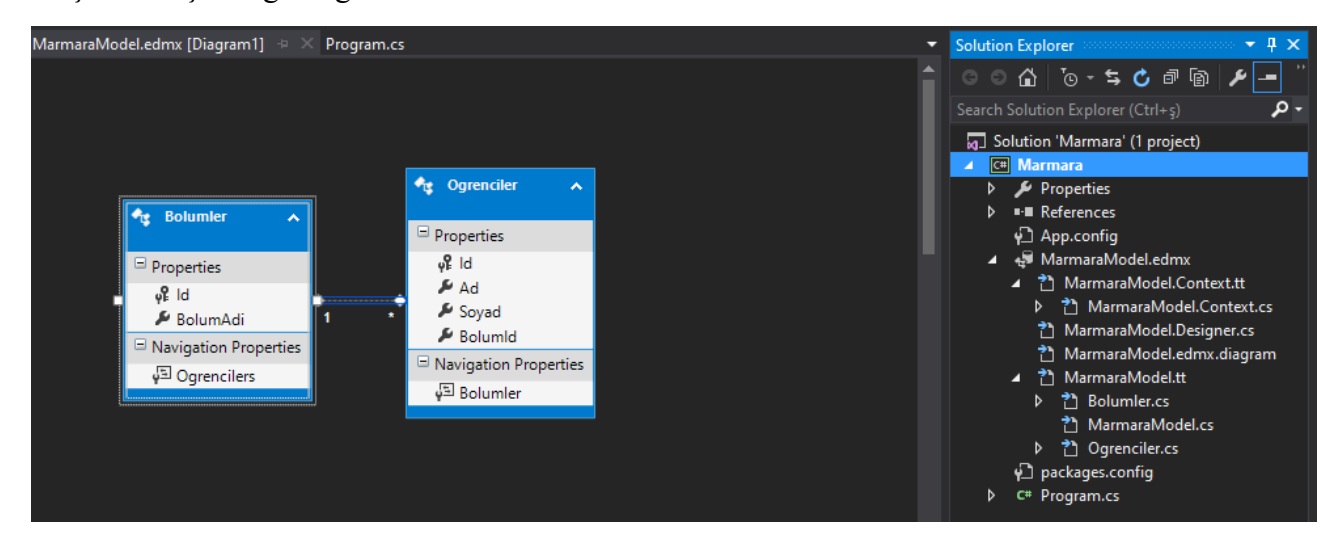

### CRUD (Create – Read – Update – Delete) İşlemleri

#### Veritabanına Kayıt Ekleme

Veritabanına kayıt yapabilmek için öncelikle hangi tabloya kayıt eklenecekse o class türünden yeni bir nesne oluşturulur. Daha sonra bu nesneye özellik bilgileri eklenir ve **context** nesnesinin **Add** metodu kullanılarak veritabanına eklenir. **Context** nesnesinin **SaveChanges** metodu kullanılmadan yapılan değişiklikler veritabanı üzerinde uygulanmaz.

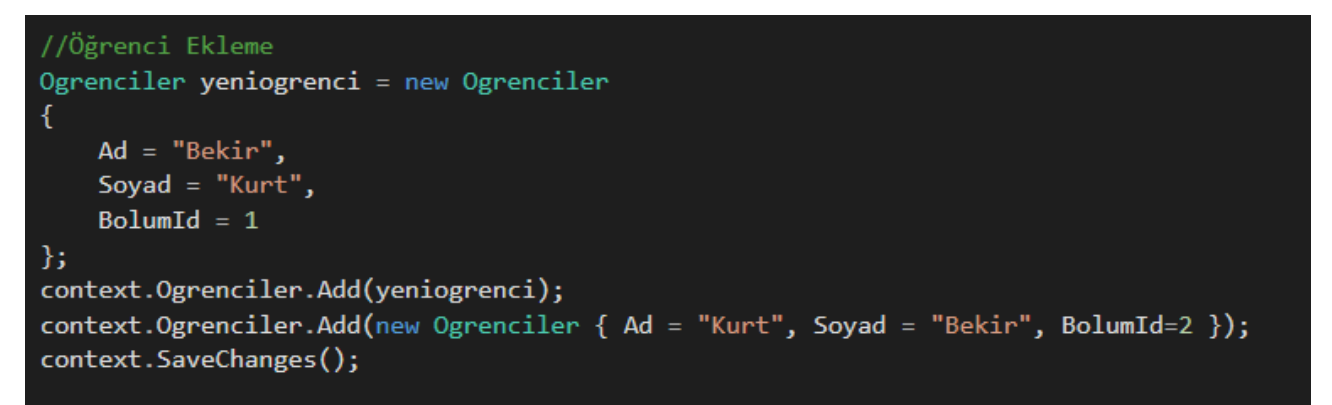

#### Veritabanında Varolan Kayıtları Listeleme

Veritabanında var olan kayıtlar üzerinde işlem yapabilmek için **Context** nesnesinden faydalanılır. Belirli bir tablodaki tüm verileri göstermek için bir foreach döngüsü kurularak tüm veriler sırası ile ekrana getirilebilir.

# //Listeleme List<Ogrenciler> tumogrenciler = context.Ogrenciler.ToList(); tumogrenciler.ForEach(xyz => Console.WriteLine("Ad : {0}", xyz.Ad)); Console.ReadKey();

veya

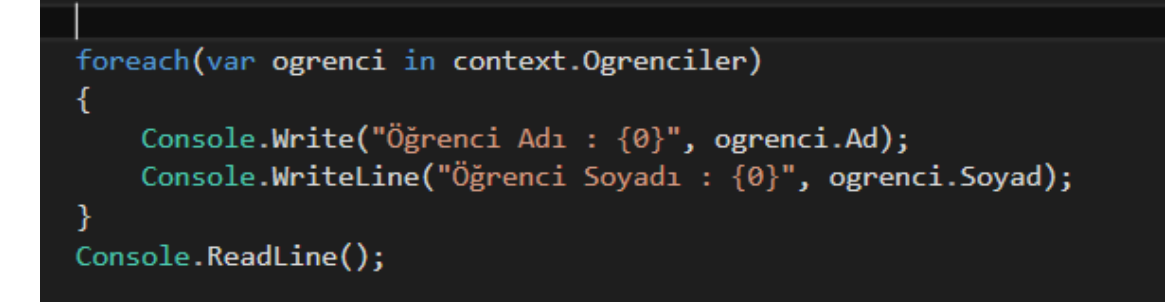

#### Veritabanında Varolan Belirli Kayıtları Listeleme

Veritabanındaki tablolarda yer alan tüm verileri listelemek yerine belirli bir özelliği olan verileri görüntülemek istersek (Bölüm ID si 1 olan bölümde okuyan öğrenciler gibi) context nesnesi ile veritabanına erişirken bu parametreyi de belirtmemiz gerekir.

```
//Ogrenci Listele
Bolumler bolumbul = context.Bolumlers.FirstOrDefault(r => r.Id==1);
List < Ogrenciler > listelenecekler = bolumbul.Ogrencilers.ToList();
listelenecekler.ForEach(g => Console.WriteLine(g.Ad));
Console.ReadKey();
```

#### Veri Güncelleme

Veritabanında yer alan bir kayda eriştikten sonra o kayıt üzerinde düzenleme (güncelleme) yapmak çok kolaylaşır. Örneğin Adı "Ahmet" olan kaydın adını ve soyadını değiştirmek istersek yapmamız gereken Ahmet e ait bilgileri context üzerinden gerekli nesneye aktarmaktır.

```
//Güncelleme
Ogrenciler ogrencibul = context.Ogrenciler.FirstOrDefault(r => r.Ad == "Ahmet");
ogrencibul.Ad = "Kurt";
ogrencibul.Soyad = "Bekir";
context.SaveChanges();
```

#### Veri Silme

Veritabanında yer alan bir kayda eriştikten sonra o kayıt üzerinde düzenleme (silme) yapmak çok kolaylaşır. Öğrenciler tablosundaki id si 1 olan kaydı silmek istersek, o kayda ait bilgilere context üzerinden erişerek silebiliriz.

```
//Silme
Ogrenciler ogrencibul = context.0grenciler.FirstOrDefault(r => r.Id == 1);
context.0grenciler.Remove(ogrencibul);
context.SaveChanges();
```

#### IQueryTable Kullanımı

IQueryTable kullanılırken sorgu veri kaynağı (SQL Server) için oluşturulur. Sorgular sadece **ToList** veya **Foreach** gibi metotlar çağırlarak çalıştırılır. Her seferinde veritabanına erişmeye gerek kalmadan **Where, OrderBy** veya **Select** gibi ifadeler kullanılan sorgular yazmamızı sağlar.

Öğrenciler tablosunda BolumID değeri 1 olan kayıtları soyadına göre listelemek istersek gerekli sorguyu Iquerytable ile hazırlayıp ToList metodu ile listeleyebiliriz.

```
IQueryable<Ogrenciler> sorgu = context.Ogrenciler
.Where(p => p.BolumId == 1)
.OrderBy(p => p.Soyad);
//Sorgu hazır olmasına rağmen veritabanına erişmez.
//List komutu ile bilrikte veri tabanına erişim sağlanır.
List<Ogrenciler> listelenecekler = sorgu.ToList();
listelenecekler.ForEach(p => Console.WriteLine(p.Ad));
Console.ReadKey();
```

### ÖNCE KOD (Code First) Yöntemi

Bu yöntemde classlar ve mapping kodları yazılımcı tarafından oluşturulur. Daha sonra veri tabanı bu class' lardan türetilir.

Bunun için öncelikle Visual Studio programında boş bir konsol uygulaması açıyoruz

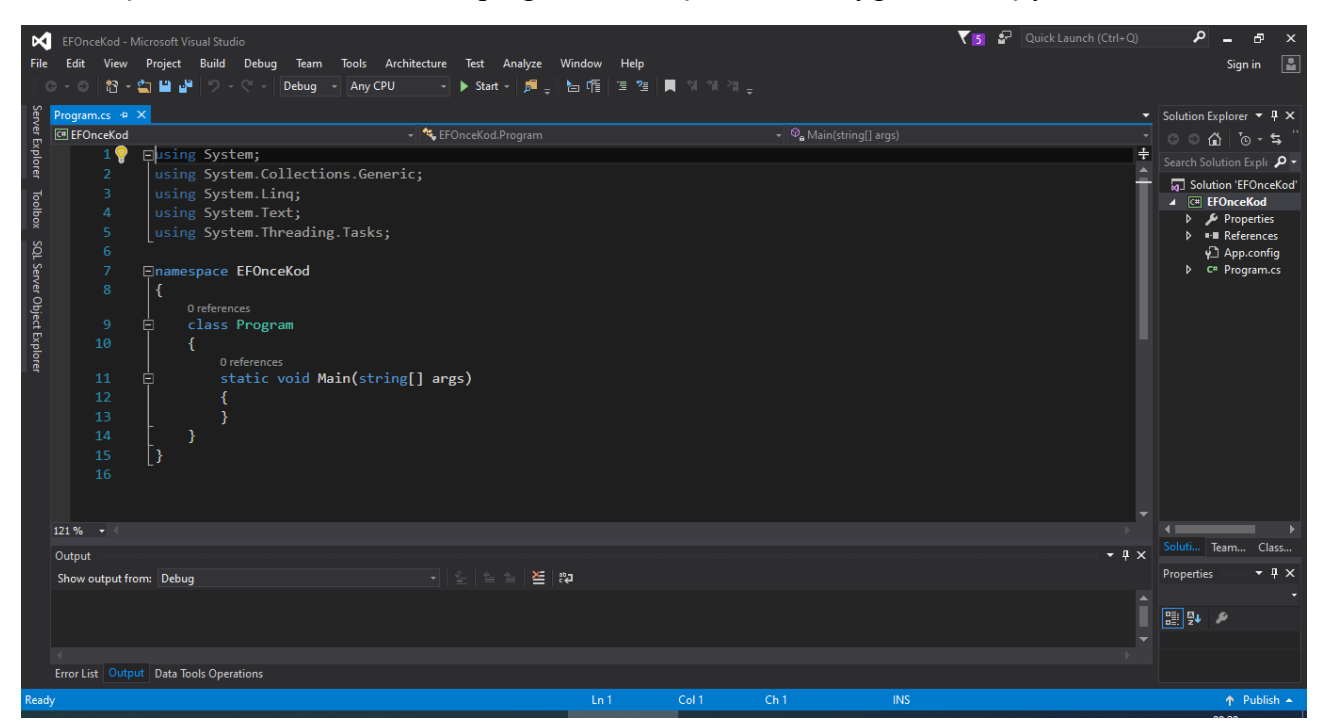

Daha sonra Veritabanında yer almasını istediğimiz her bir tablo için bir sınıf (class) tanımlaması yapmamız gerekir. Tüm bu sınıf tanımlamalarına daha kolay ulaşabilmek ve karmaşanın önünce geçemek için **Entities** isminde bir klasör oluşturarak sınıf tanımlamalarını bu klasör altında oluşturuyoruz. (DB First örneğine benzerlik olması açısından bu örnekte aynı veritabanının oluşturulması sağlanacaktır) Bizde **Ogrenciler** ve **Bolumler** tabloları için onlara karşılık gelen sınıf tanımlamalarını yapıyoruz.

Ayrıca Veritabanı ile program arası veri alışverişi için gerekli olan **Context** nesnesini / nesnelerini tanımlamak içn **Contexts** isimli bir klasör oluşturarak bu klasör içinde her bir contex im için bir sınıf tanımlaması yapıyoruz.

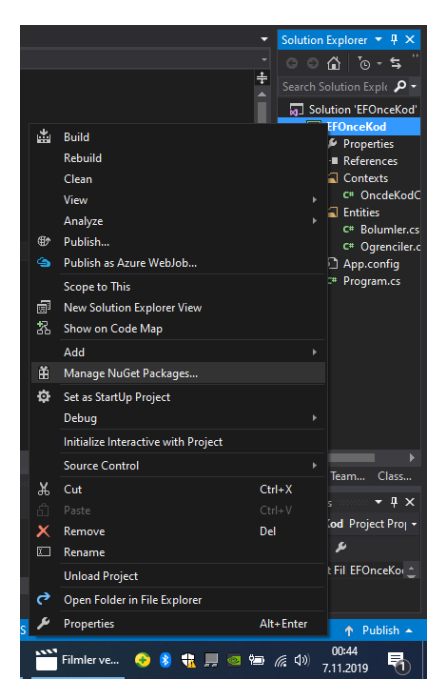

Bu işlemleri yapabilmemiz için öncelikle projemize Entity Framework ü dahil etmemiz gerekiyor. Bunun için proje ismi üzerinde **sağ tuşa** tıklayarak açılan listeden **Manage NuGet Packeges** seçeneğine tıklıyoruz Açılan pencerede **Entity Framework** seçeneğini bularak **INSTALL** butonuna basarak projeye dahil ediyoruz.

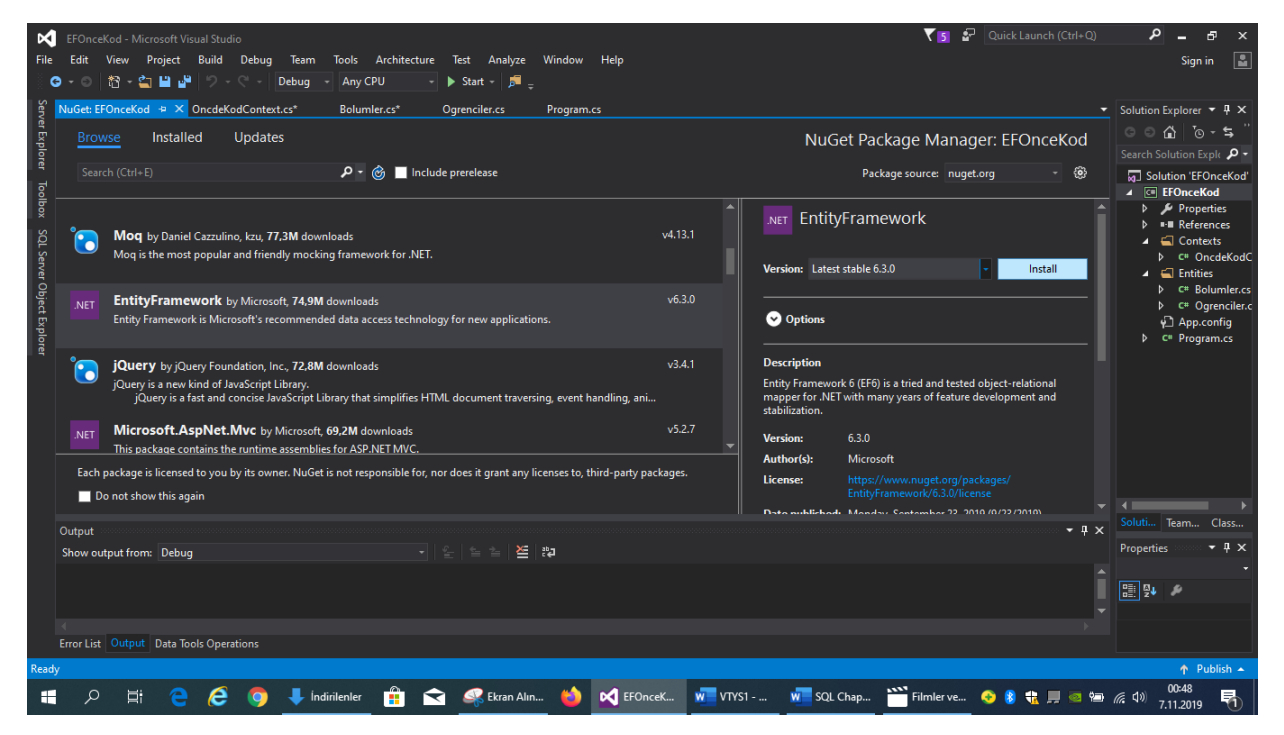

Entity Framework de projeye eklendikten sonra Solution Explorer paneli soldaki şekilde görünür. Entities ve Contexts sınıflarının içeriği sağ tarafta verilmiştir.

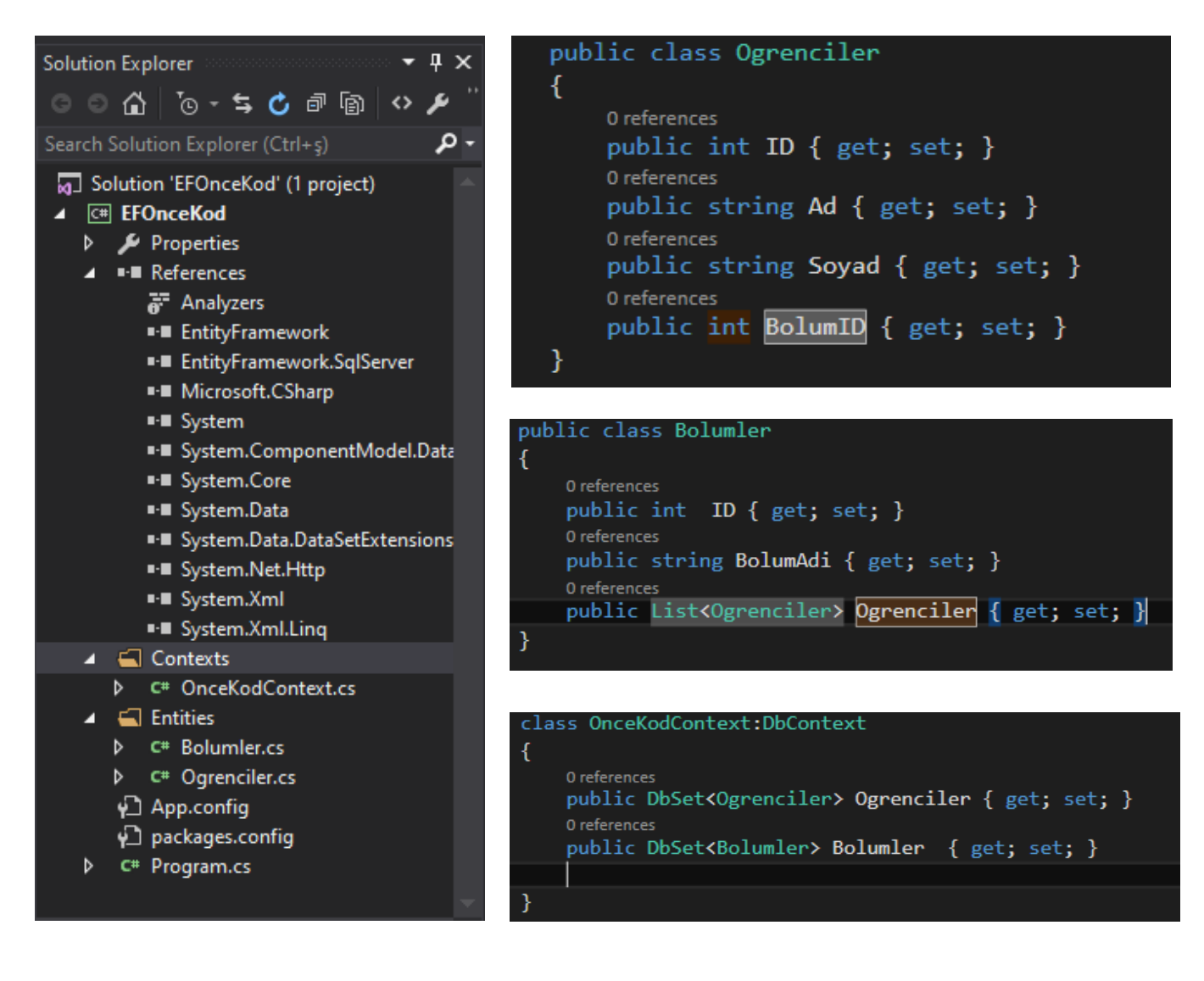

#### Veritabanının Oluşturulması

Kod kısmında veritabanının oluşturulması için tüm tanımlamar yapıldıktan sonra. Context nesnesinin bir defa çağrılması sonucu veritabanı otomatik olarak oluşur.

Veritabanı üzerindeki tüm kayıtları görüntüleyen bir program yazıp bunu çalıştıdığımızda program veritabanını bulamadığı için otomatik olarak oluşturur.

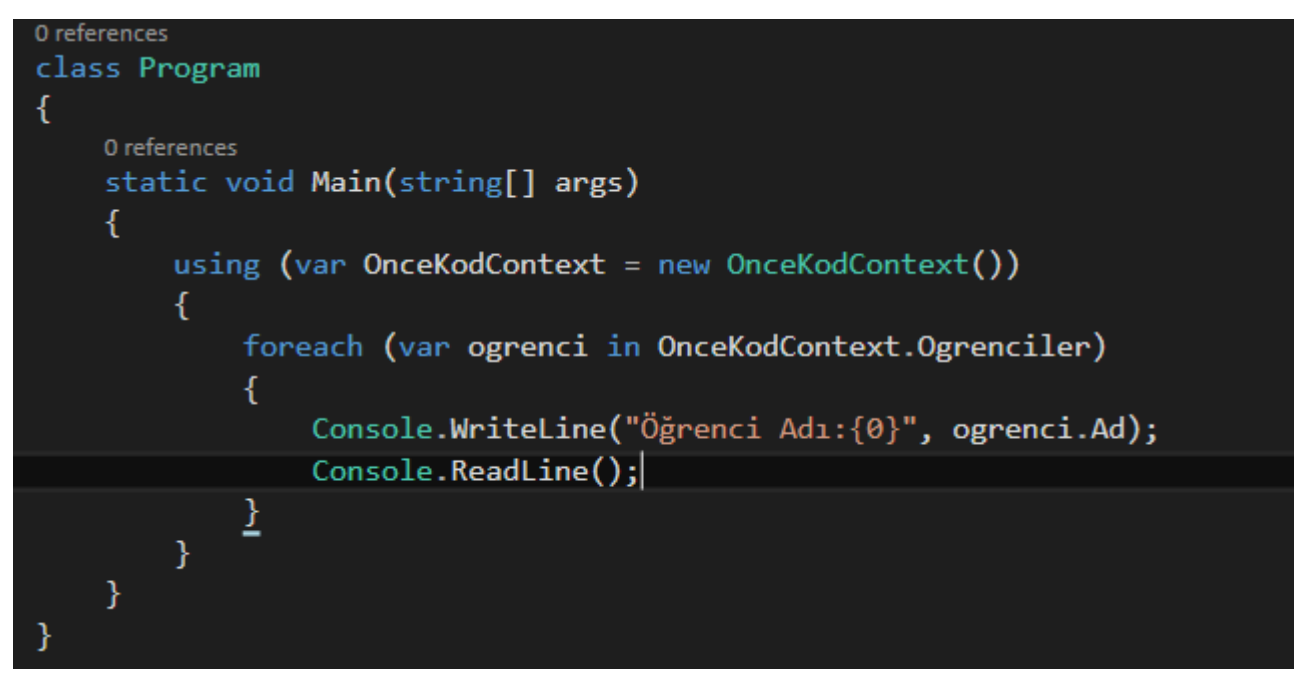

Program çalıştırıldıktan sonra programın namespace i ne ise o isimde bir veritabanı dosyası oluşturur.

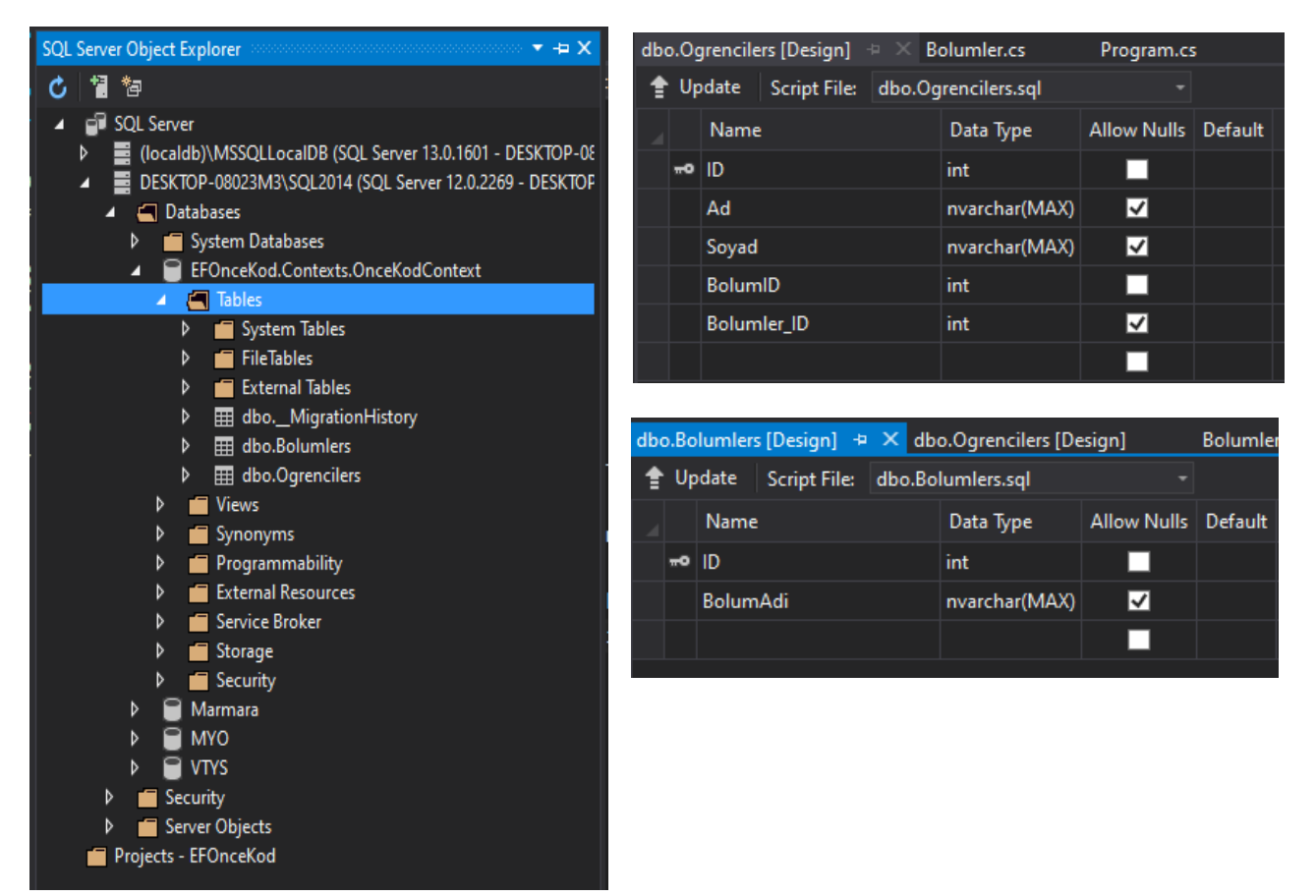